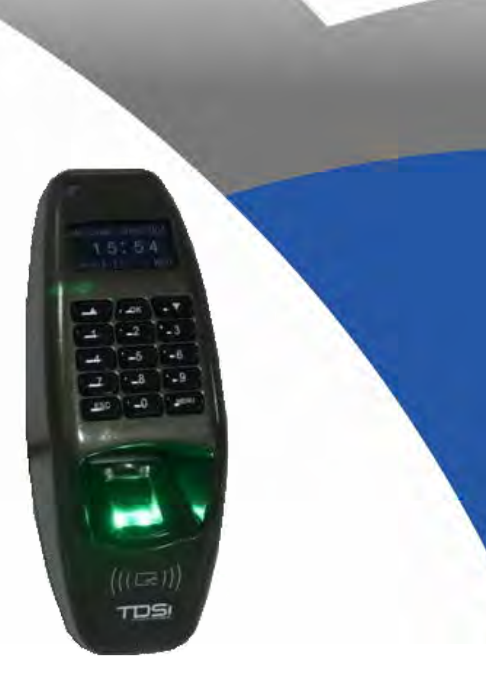

### **DIGIgarde PLUS** 5002-0455

**Quick Start Guide** 

QS015 Issue 1

Copyright © 2012 TDSi

## 1. Unpacking

This pack contains:

- A TDSi DIGIgarde PLUS fingerprint reader
- CD with operating software and manual
- Mounting template
- Cable assembly .
- Ferrite ring .
- . Tool for security screw
- . Fixing kit
- Suppression diode

### **Cabling Requirements**

You will need to supply and install the following cables to the unit:

- Communications (RS232 or RS485) . Screened cable: Belden 9729, Belden 9502, OS2P24, OS2P22, Alpha 5902, Alpha 5094 or other equivalent screened alarm cable.
- Communications (TCP/IP) . Cat5 or Cat6
- Access Controller/Power Supply . 6-core Belden 9730, Belden 9503, Alpha 5096 or OS6C24

## Introduction

DIGIgarde PLUS is a combined fingerprint and smart card reader with integral backlit keypad providing User ID, fingerprint, PIN and smart card authentication modes.

This Quick Start Guide explains how to:

- Unpack the unit and prepare for installation. 1.
- 2. Mount the unit using the supplied fixing kit.
- 3. Connect the unit.
- 4. Set up an administration account.
- 5. Enrol a user and record their fingerprint.
- 6. Verify a user and scan a fingerprint.

Please read the user manual (on the accompanying CD) for detailed information about any of these steps.

The user manual can also be downloaded from the TDSi website: http://www.tdsi.co.uk

For technical assistance, contact TDSi Support on +44 (0)1202 724998 or email support@tdsi.co.uk.

### 2. Mounting

- Unfasten and remove the screw on the base of the 1. DIGIgarde PLUS.
- 2. Remove the back cover.
- Use the mounting template to mark out the drill holes and 3. cable access point.
- 4. Drill the two 6mm holes to a depth of 35mm.
- Push the supplied plugs into the drill holes. 5.
- Fasten the unit's back plate to the wall using the supplied 6. screws. Ensure that the anti-tamper magnet is positioned correctly.
- 7. Feed the cable into the wall and hook the top of the DIGIgarde PLUS onto the mount.
- 8. Fit the supplied ferrite ring around the wire bundle for EMC protection.

## **3.** Connections

DIGIgarde PLUS can be connected to other devices (access control units, lock, door sensor, alarm, host PC etc) through the colour-coded and labelled connection cables. In addition to the connections described in the table opposite, there is also a pre-configured POI-capable, RJ-45 connector.

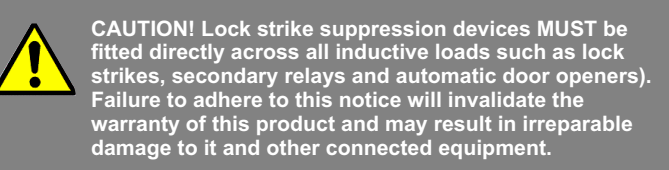

# **DIGIgarde PLUS Wiring**

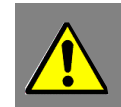

| Label    | Wire Colour | Signal     | Description                        |
|----------|-------------|------------|------------------------------------|
| Power    | Black       | 0V         | Power GND                          |
|          | Red         | +12V       | Power Input                        |
| WG IN    | Black       | GND        | GND                                |
|          | White       | WD0-IN     | Wiegand Input, Data 0              |
|          | Green       | WD1-IN     | Wiegand Input, Data 1              |
| WG OUT   | Yellow      | WD0-OUT    | Wiegand Output, Data 0             |
|          | White       | WD1-OUT    | Wiegand Output, Data 1             |
|          | Black       | GND        | Wiegand GND                        |
|          | Blue        | LED        | LED                                |
| Lock     | White       | SENSOR     | Door Sensor power                  |
|          | Black       | GND        | Door Sensor ground                 |
|          | Grey        | BUTTON     | Egress button                      |
|          | Blue        | NO1        | Normally Open                      |
|          | Red         | COM1       | Common                             |
|          | Yellow      | NC1        | Normally Closed                    |
| Alarm    | Orange      | ALARM NO2  | Alarm (Normally Open)              |
|          | Green       | ALARM COM2 | Alarm (Common)                     |
| RS485-2  | Blue        | RS-485A-2  | RX+, RS-485-2 level                |
|          | Yellow      | RS-485B-2  | RX-, RS-485-2 level                |
| RS232    | Black       | RS-232 0V  | RS-232 0V                          |
|          | Grey        | RS-232 RX  | Receive Data, RS-232C level        |
|          | Purple      | RS-232 TX  | Transmit Data, RS-232C level       |
| RS485-1  | Blue        | RS-485A-1  | RX+, RS-485-1 level                |
|          | Yellow      | RS-485B-1  | RX-, RS-485-1 level                |
|          | Black       | GND        | RS-485 GND                         |
| RS485RES | Brown       | RS-485RES  | Link wires to provide termination  |
|          | Brown       | RS-485RES  | resistor for this unit (see below) |

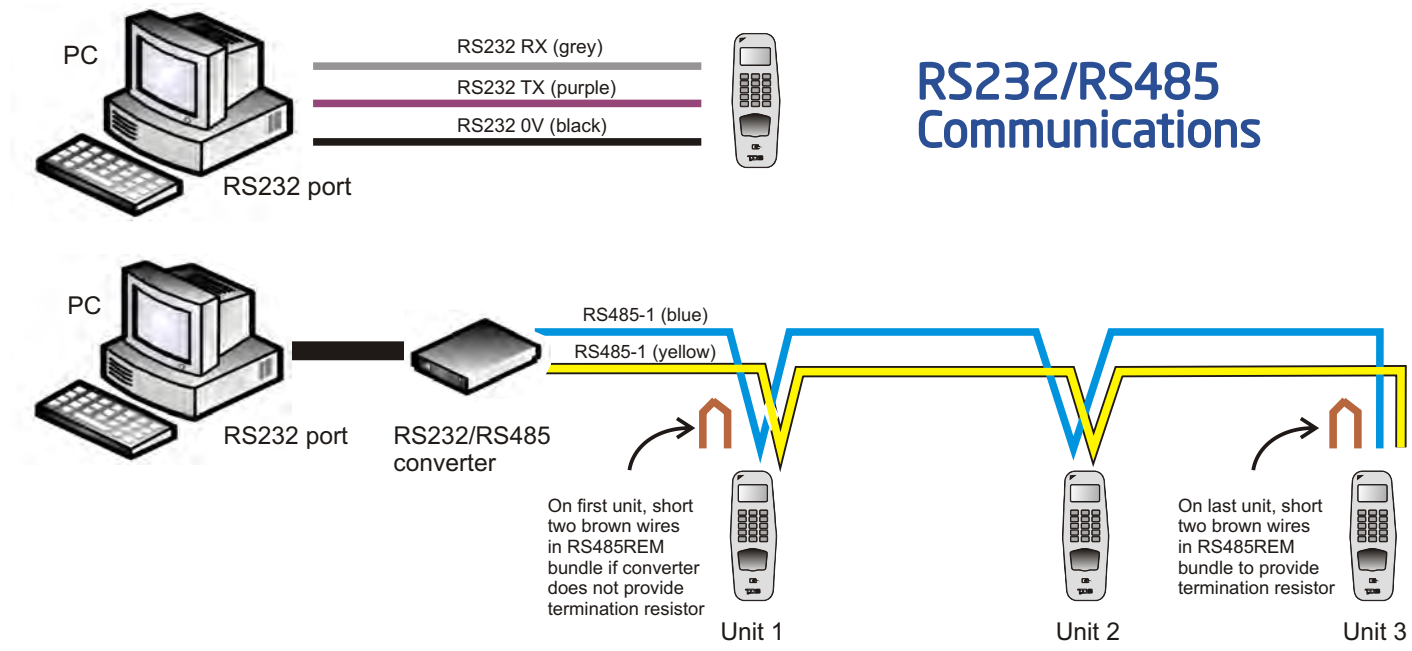

## **CAUTION!** Ensure that the supplied ferrite ring is fitted to the unit's cable bundle for EMC protection.

### 4. Standalone Use (a) Enrolment

To enrol a user, press the Menu button.

If you have registered an Administrator. Manager or Enroller account. you are prompted to verify your identity (see Step c). After you have done this, press the **Menu** button again.

Press the **OK** button to select the User Manage menu option. Select Enrol User and follow the on-screen prompts to:

- 1. Select a user ID.
- 2. Choose the enrolment method:
  - fingerprint (FP), password (Pwd) or both (FP & Pwd).
- Scan a finger three times and/or enter a 5-digit password or PIN. 3.
- 4. Repeat the procedure to provide the user with a backup fingerprint.
- 5. Save the template.

### (b) Setting up Admin Accounts

The first time the DIGIgarde PLUS is powered up, there are no user accounts. Your first step should be to create one or more protected administrator accounts.

DIGIgarde PLUS recognises three admin levels:

- Enroller 1
- 1 Manager
- Admin

To set up an Admin, Manager or Enroller account:

- 1. Press the **Menu** button.
- Press the **OK** button to select the User Manage menu option. 2.
- 3. In the User Manage menu, use the ▲ ▼ keys to select the Enrol Admin option.
- 4. Use the ▲ ▼ keys to select the enrolment method: fingerprint (FP), password (PWD) or both (FP & Pwd). Press the OK button.
- The Admin Accredit screen is displayed. Use the ▲ ▼ keys to choose the management role. 5.
- 6. Follow the on-screen prompts to scan a finger three times and/or enter a password.

### (c) Verification

The verification process involves one or more of the following steps:

- Kevina in vour user ID
- Scanning the fingerprint recorded during enrolment
- Entering your password
- Reading of a smart card 1

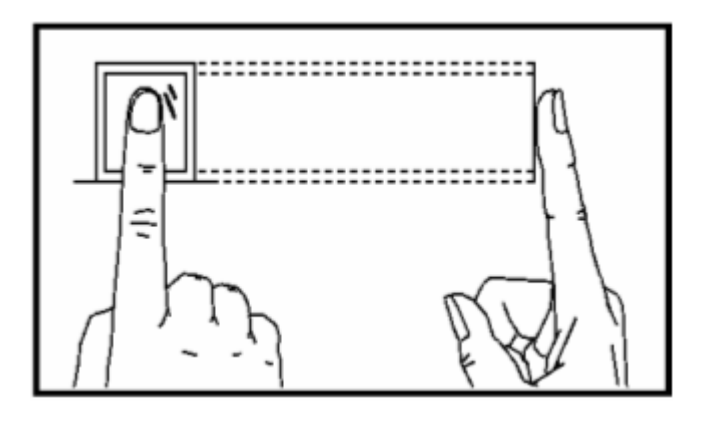

## 5. Connecting to an ACU (a) Connections Data 0 Data ' 0\ LED ACU +12V 0V

### (b) Configure Reader Format

Choose whether you want to use Wiegand format or Magnetic Clock and Data Format.

1. Press the Menu button. 2. Use the  $\mathbf{\nabla}$  to select *Options* and press the OK button.

Menu User Manage ► Options Sys Info

Options Log Opt LED Mode Data Out Type

### (c) Configure Wiegand Mode

If you are using Wiegand mode, you will need to set up the Wiegand data format.

- 1. Press the **Menu** button.
- 2. Press the ▼ key to select Options and press the OK button.

Menu User Manage ► Options Sys Info

5. Use the ▼ key to select Output Setting and press the OK button.

> Wiegand Input Setting Output Setting

3. Press the **OK** button to select System Opt.

> Options System Opt Power Mng Comm Opt

6. Select Output Format and press the OK button.

> Output Setting Output Format Output Site Code

Menu User Manage Options Svs Info

Menu

► User Manage

Options

Sys Info

User Manage

Enrol User

Enrol User

Enrol FP

Enrol Pwd FP & Pwd

FP Card Mng

Enrol Admin

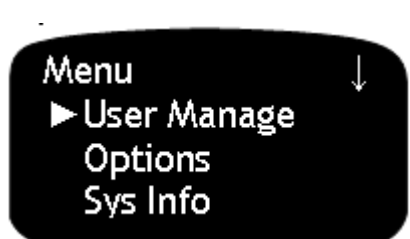

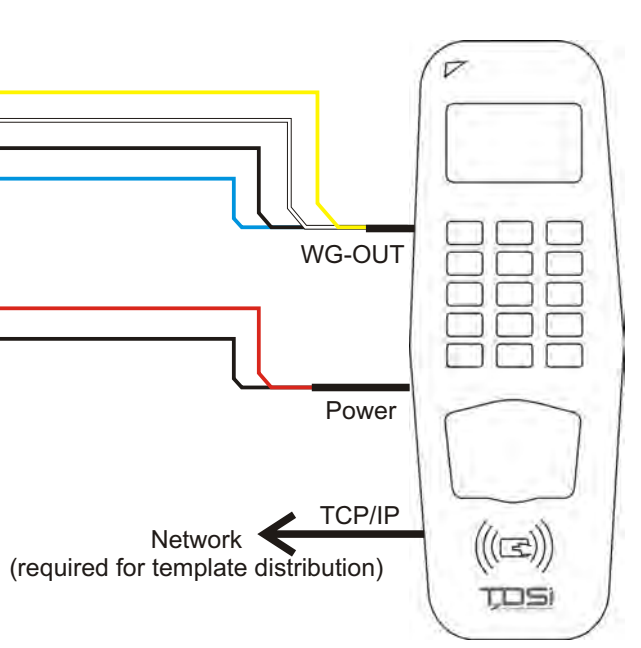

3. Press the ▼ key to select Data Out Type and then press the **OK** button.

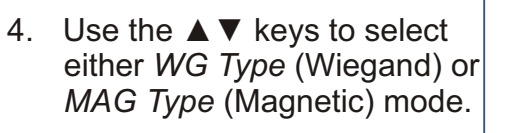

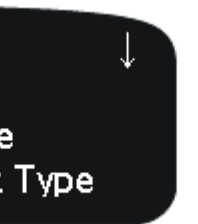

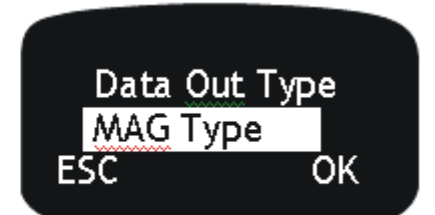

4. Use the  $\mathbf{\nabla}$  key to select Wiegand and press the **OK** button.

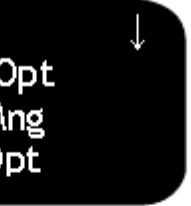

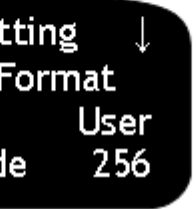

- System Opt DLST ► Wiegand Adn Options
- 7. Use the  $\blacktriangle \lor$  keys to select the required format, for example: WG26 without ID.

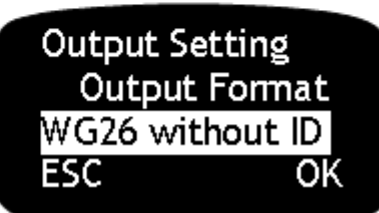